## 振込(登録済口座への振込)

## 【振込/振替】

## 1. 振込先を指定する

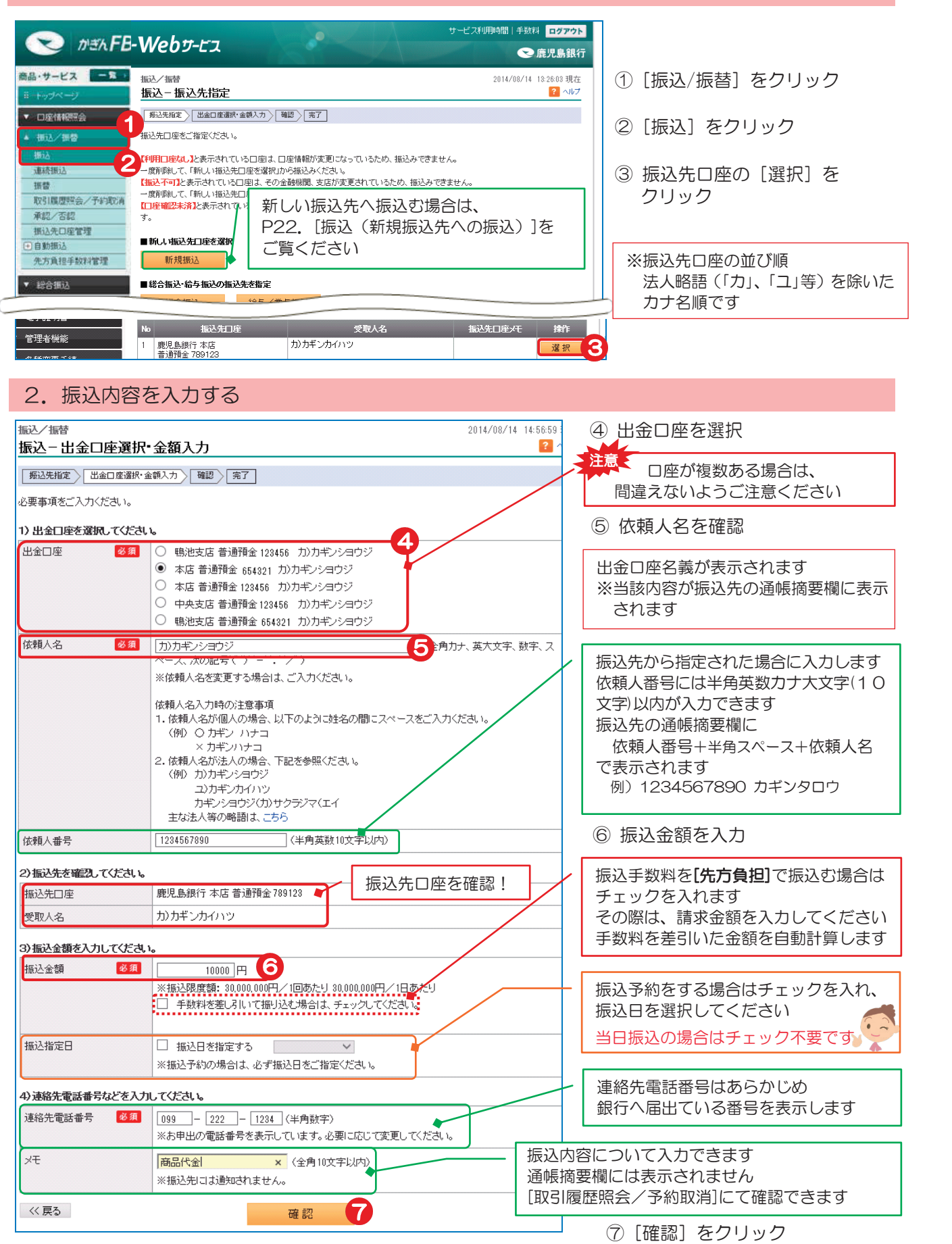

19

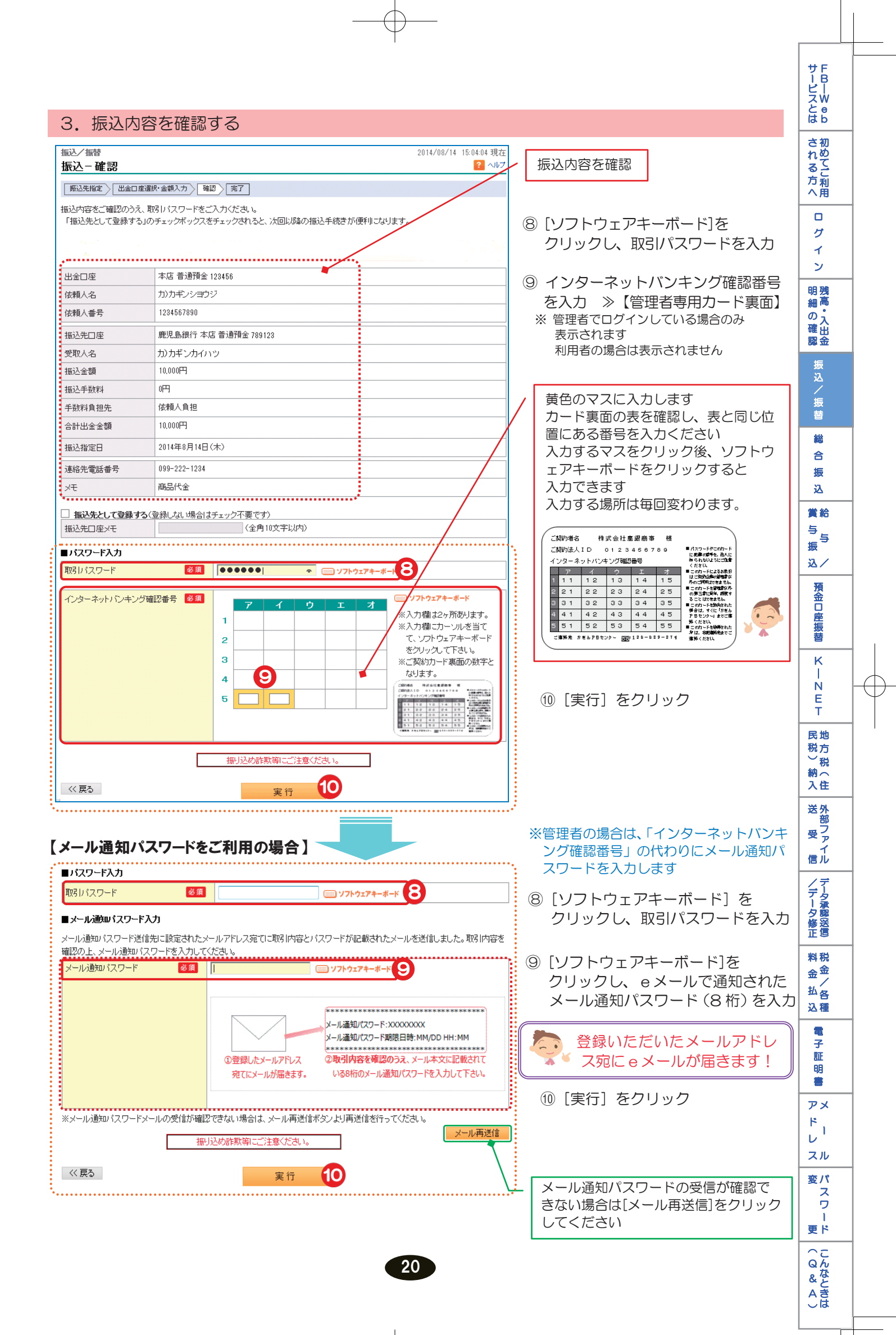

| 4. 振込5                         | 完了                                                     |                                        |
|--------------------------------|--------------------------------------------------------|----------------------------------------|
| 振込/振替<br>振込 - 完了<br>振込先指定 出金口度 | 2014/08/14 15:11:25 現在<br>? へルブ<br>E2臓状・金額入力 / 確認 / 完了 | 振込完了! 確認                               |
| ご利用いただき、ありがと<br>以下の内容にて、受け付    | らございました。<br>けいたしました。<br>母 印刷                           | ●ステータスが<br>当日振込の場合・・・[完了]              |
| 受付番号                           | 0000116197                                             | 予約振込の場合・・・[受付中]                        |
| 申請日時                           | 2014年8月14日 15時11分24秒(申請者:@kanri法人管理者)                  | になっていることを確認してください                      |
| 一次承認日時                         | 2014年8月14日 15時11分24秒(一次承認者:@kanri法人管理者)                |                                        |
| 最終承認日時                         | 2014年8月14日 15時11分2450(最終承認者:@kanri法人管理者)               | ●それ以外の場合はかぎんFBセンターへ                    |
| ステータス                          | 完7 完7                                                  | お問い合わせください                             |
| 1                              | 1                                                      |                                        |
| 連絡先電話番号                        | 039-722 1200                                           | 注意 「予約振込の結果確認」                         |
| 【関連リンク】<br>と続けて振込をする           |                                                        | を「取引履歴照会」または「取引結果のメール」にてご確認下さい         |
|                                | 続けて振込む場合は、【関連リンク】<br>[続けて振込する]をクリックしてください              | 振込予約の取消は<br>P32「振込/振替予約の取消」<br>をご覧ください |

 $-\phi$ 

\_\_\_\_\_

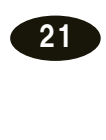

 $\oplus$